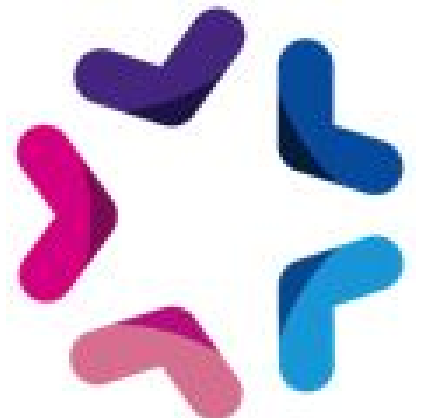

# Comparateur de produits

## Liste des fichiers

- AddOns.php
- hooks/
  - acces/
    - hook\_user.class.php
- Install.php
- installation/
  - modeles
    - boxes
      - compare\_products
        - box.html
        - short\_product.html
      - catalog
        - product
          - add\_to\_compare\_products\_popup.html
          - add\_to\_compare\_products.html
      - CSS
        - compare\_products.css
      - publication\_methods
        - compare\_products
          - publication.html
  - $\circ$  scripts
    - add-ons
      - compareProducts
        - o configuration.js
        - functions.js
        - o libs /
          - images
            - \*
          - jquery.ui.style.css
          - ui.multiselect.js

- $\circ$  specifs
  - add\_compare\_products
    - add\_compare\_products.class.php
  - add-ons
    - compareProducts
      - $\circ$  actions

- AjaxAction.php
- Install.php
- AddToCompareProducts.php
- BoxCompareProducts.php
- CompareProductsHooks.php
- ConfigCompareProducts.php
- list\_products
  - AddToListProducts.php
  - BoxListProducts.php
  - ListProducts.php
  - products
    - Product.php
    - ProductDB.php
- $\circ \quad \text{PublicationCompareProducts.php}$
- templates
  - configuration.html
- tools
  - ConfigTableTools.class.php
  - Tools.php
- compare\_products
  - widgetCompare\_products.class.php
- configuration\_compare\_products
  - menuConfiguration\_compare\_products.class.php
- emajine\_menu\_configuration\_compare\_products.xml
- method\_publication\_compare\_products.xml
- mxtag\_add\_compare\_products.php
- publication\_compare\_products
  - methodManagePublication\_compare\_products.class.php
  - methodPublicPublication\_compare\_products.class.php
- specifbox\_compare\_products.xml

#### Pré-requis

- Version minimum d'E-majine : 1.17i
- Connaissances en intégration, javascript.
- Version de jquery minimum: 1.10

### Installation via FTP

- 1. Dézipper l'archive
- 2. S'il n'y est pas déjà présent, copier le fichier AddOns.php dans les répertoires distants /html/specifs/hooks/actions/public/ et /html/specifs/hooks/actions/manage
- 3. Copier le répertoire installation/ dans le dossier specifs/add-ons/compareProducts
- 4. Copier le fichier Install .php dans le dossier specifs/add-ons/compareProducts/actions/
- 5. Appeler l'url /manage/manageAction-AddOns-compareProducts-Install
- 6. Un message confirmant le bon déroulement de l'installation doit s'afficher.

### Gestion des hooks

L'add-on "Comparateur de produits" utilise un système de <u>hooks</u> pour son bon fonctionnement. Le tableau suivant indique les hooks utilisés par l'add-on.

#### - Si votre projet n'utilise pas de hooks

Si votre projet n'utilise pas de hooks, vous devez copier le répertoire hooks/acces dans le dossier specifs/hooks/ de votre projet.

#### Si votre projet utilise déjà ces hooks

Si votre projet contient déjà les hooks suivants, vous devez les modifier pour ajouter les éléments nécessaires à l'add-on comme indiqué dans le tableau suivant.

Méthode

Code d'appel

Fichier : specif/hooks/acces/hook\_user.class.php

Insérer en haut de fichier les lignes suivantes :

require\_once \em\_misc::getSpecifPath() . 'add-ons/compareProducts/CompareProductsHooks.php';

#### Déclaration de la classe :

class hook\_cart extends Emajine\_Hooks

| 1 public function CompareProductsHooks::hook_user_authOnLoginSuccess(\$username, \$password, \$sessionValues);<br>\$password, \$sessionValues) |
|----------------------------------------------------------------------------------------------------|
|----------------------------------------------------------------------------------------------------|

### Intégration du comparateur de produits

• Pour pouvoir ajouter un produit au comparateur, vous devez ajouter la balise mx specifique suivante, dans le template short\_product.html

<mx:specifs id="add\_compare\_products" id="<mx:text id="productID"/>"/>

Vous pouvez la placer où bon vous semble sur un template de fiche résumée de produit, en dehors de tout mx:block.

#### • Le fichiers css

Pour partir sur une base déjà définie, vous pouvez importer le fichier css /modeles/VOTRE\_LANGUE/VOTRE\_THEME/css/compare\_products.css

#### • Les templates modifiables

Pour votre intégration, vous disposez de 2 templates modifiables permettant l'affichage du widget et de la méthode de publication du comparateur.

Pour le widget, les templates se trouvent dans

/modeles/VOTRE\_LANGUE/VOTRE\_MODELE/boxes/compare\_products/

- box.html : ce template permet l'affichage du widget
- **short\_product.html** : ce template permet de gérer l'affichage d'un produit dans le widget

Pour la publication du comparateur, les templates se trouvent dans

/modeles/VOTRE\_LANGUE/VOTRE\_MODELE/publication\_methods/compare\_products/ :

- publication.html : ce template permet l'affichage du comparateur

Pour la balise mx spécifique d'ajout du produit au comparateur, les templates se trouvent dans /modeles/VOTRE\_LANGUE/VOTRE\_MODELE/catalog/product/ :

- add\_to\_compare\_products.html : ce template permet l'affichage de la balise mx spécifique add\_compare\_products qui permet d'ajouter un produit au comparateur
- add\_to\_compare\_products\_popup.html : ce template permet de gérer l'affichage de la popup qui apparaît lorsqu'on ajoute un produit au comparateur

# Configuration du comparateur de produits

La configuration se déroule en 3 étapes. La configuration générale du comparateur, la configuration de la méthode de publication permettant l'affichage des produits à comparés, et enfin la configuration du widget permettant d'ajouter les produits aux comparateurs et de les visualiser.

#### 1. Configuration générale du comparateur :

Vous retrouverez un nouvel écran côté emajine accessible via :

Ma boutique > Configuration comparateur

Dans cet écran de configuration vous allez pouvoir sélectionner les propriétés additionnelles que vous souhaitez voir apparaître dans le comparateur et les ordonner.

Vous pouvez choisir d'intégration la comparaison du prix.

Et enfin vous devrez indiquer le nombre maximum de produits qu'il sera possible de comparer simultanément.

| Complete Accueil Mon site Ressources                          | Pettes Annuaires Biog Autres modules                                    |
|---------------------------------------------------------------|-------------------------------------------------------------------------|
| Accueil Familles et produits Produits Clients Commandes Stock | Booster les ventes Statistiques Configuration Configuration comparateur |
| Configuration                                                 |                                                                         |
| Parametrez ici votre compateur de produits                    |                                                                         |
| Propriété additionnelles à comparer                           | \$7                                                                     |
| ‡ Puissance -                                                 | Formats Audio supportés +                                               |
| \$ Médias Audio compatibles —                                 | Formats Vidéo supportés +                                               |
| \$ Médias Vidéo compatibles —                                 | Temps de réponse +                                                      |
|                                                               | Taille d'écran +                                                        |
|                                                               | Mémoire stockage +                                                      |
|                                                               | os +                                                                    |
|                                                               | Finition +                                                              |
|                                                               | Couleur +                                                               |
|                                                               | Poids +                                                                 |
|                                                               | Dimensions +                                                            |
|                                                               | Type +                                                                  |
| Comparer le prix                                              |                                                                         |
| Nombre de produits max à comparer                             |                                                                         |
| Valider                                                       |                                                                         |
|                                                               |                                                                         |

# 2. Configurer la méthode de publication spécifique

Afin de laisser la possibilité à vos utilisateur de visualiser les éléments qu'il va pouvoir ajouter à sa liste de produits à comparer, vous devez créer une nouvelle rubrique de type "Spécifique > comparateur de produits".

Cette rubrique n'a pas de paramètres particulier.

# 3. Widget comparateur de produits

Il est nécessaire d'ajouter un widget "comparateur de produit" sur les pages publiant votre catalogue, afin que les utilisateurs puissent voir en temps réel leur sélection. Pour cela, il vous suffit d'insérer où vous le souhaitez le widget "Specifique > Add on Comparateur de produits". Il vous faudra renseigner la rubrique précédemment ajoutée pour un bon fonctionnement.